# "Danske eBanko" vartotojų ir teisių valdymas

#### Turinys

| Bendra informacija                       | . 2 |
|------------------------------------------|-----|
| Sutarties apžvalga                       | .3  |
| Vartotojų sąrašas                        | .3  |
| Darbo grupės operacijų tvirtinimo schema |     |
| Sąskaitų ir kortelių sąrašo valdymas     | . 5 |
| Sąskaitos ir kortelės                    | . 5 |
| Vartotojų ir teisių valdymas             | . 6 |
| Vartotojo informacijos langas            | . 6 |
| Vartotojų ir teisių valdymas             | . 7 |
| Valdomi Klientai                         | . 7 |
| Operacijų pasirašymo lygiai              | . 7 |
| Teisės                                   | . 8 |

## Bendra informacija

"Danske eBanko" vartotojai, turintys teisę keisti "Danske eBanko" sutartį, sau ir kitiems kliento vartotojams gali:

- Papildyti ar sumažinti "Danske eBanku" valdomų sąskaitų ir kortelių sąrašą.
- Nustatyti teises ir apribojimus vartotojams ar jų valdomoms sąskaitoms.
- Blokuoti vartotojus ar padėti jiems pamiršus prisijungimo slaptažodį.
- Keisti kitus vartotojo nustatymus.

"Danske eBanko" meniu: "Informacija ir nustatymai / Vartotojų ir teisių valdymas".

| Pirmas puslapis                     | Vartotoj   | ų ir teisių vald       | ymas       |            |                            | ē                                 | <u>Spausdinti</u> | Pagall      |
|-------------------------------------|------------|------------------------|------------|------------|----------------------------|-----------------------------------|-------------------|-------------|
| Kasdienės paslaugos                 | Klientas   |                        |            |            |                            |                                   |                   |             |
| Mokájimo kortelás                   | V          | ardas ir pavardė/Pavad | inimas:    | 100        | atte type                  |                                   |                   |             |
| Mokejino koncies                    |            |                        | Kodas:     |            |                            |                                   |                   |             |
| Taupymas ir investavimas            |            | A                      | dresas:    | 100.0      |                            |                                   |                   |             |
| Finansavimas                        |            |                        |            |            |                            |                                   |                   |             |
| eDokumentai                         | Vartotojai |                        |            |            |                            |                                   |                   |             |
| E. sąskaita                         | Vartotojas |                        |            | Būklė      | Teisė sukurti<br>operaciją | Teisė administruoti<br>vartotojus |                   |             |
| Paslaugos                           | 10000      | en 1000 hourd or       |            | Aktyvus    | Taip                       | Taip                              | Sąskaitos         | ir kortelės |
| Draudimas                           | Darbo gru  | upės tvirtinimo Iva    | iu sche    | ema        |                            |                                   |                   |             |
| E. vartai                           | Lygiai     |                        | •<br>Ga    | lutinė sun | na Vart                    | totojaj                           |                   |             |
| Privačios bankininkystės<br>rograma | A          | Neribotai              | Ne         | ribotai    |                            |                                   |                   |             |
| Informacija ir nustatymai           | Pastaba    | Skiltyje Sąskaitos op  | peracijų į | vedimo lim | itai nurodomi eurai        | s.                                |                   |             |
| Fizinio asmens klausimynas          |            |                        |            |            |                            |                                   |                   |             |
| Pranešimai / žinutės                |            |                        |            |            |                            |                                   |                   |             |
| Vartotojo aplinka                   |            |                        |            |            |                            |                                   |                   |             |
| Pirmo puslapio nustatymai           |            |                        |            |            |                            |                                   |                   |             |
| Vartotojų ir teisių valdymas        |            |                        |            |            |                            |                                   |                   |             |
| Kontaktu keitimas                   |            |                        |            |            |                            |                                   |                   |             |

## Sutarties apžvalga

#### Vartotojų sąrašas

Pirmajame "Danske eBanko" sutarties keitimo modulio lange Jūs pamatysite savo atstovaujamo kliento vartotojų sąrašą, kuriame matoma:

- Vartotojas Vartotojo ID veikia, kaip nuoroda į konkretaus vartotojo informacijos langą;
- Būklė:
  - aktyvus vartotojui sudarytos visos galimybės prisijungti (galite jį blokuoti spragtelėję vartotojo ID);
  - laikinai užblokuotas vartotojas užsiblokavo neteisingai įvedęs slaptažodį iš slaptažodžių generatoriaus
  - blokuotas vartotojas blokuotas gavus prašymą ar dėl kitos priežasties;
- ar vartotojas turi teisę įvesti operacijas;
- ar vartotojas turi teisę keisti "Dansje eBanko" sutartį;
- nuoroda į vartotojo valdomų sąskaitų ir kortelių sąrašą.

| Vartotojų ir teisių valdyma       | 9       | 🚔 <u>Spausdinti</u>        |                                   |           |             |
|-----------------------------------|---------|----------------------------|-----------------------------------|-----------|-------------|
| Klientas                          |         |                            |                                   |           |             |
| Vardas ir pavardė/Pavadinimas     | -       | alle type                  |                                   |           |             |
| Kodas                             |         |                            |                                   |           |             |
| Adresas                           | -       |                            |                                   |           |             |
| Vartotojai                        |         |                            |                                   |           |             |
| Vartotojas                        | Būklė   | Teisė sukurti<br>operaciją | Teisė administruoti<br>vartotojus |           |             |
| 10200 Name 10200 Second cares     | Aktyvus | Taip                       | Taip                              | Sąskaitos | ir kortelės |
| Darbo grupės tvirtinimo lygių sch | nema    |                            |                                   |           |             |

| Lygiai | Lygių sumos | Galutinė suma | Vartotojai                   |
|--------|-------------|---------------|------------------------------|
| А      | Neribotai   | Neribotai     | 10388 New 10388 Second cares |

Pastaba Skiltyje Sąskaitos operacijų įvedimo limitai nurodomi eurais.

## Darbo grupės operacijų tvirtinimo schema

Bendros schemos skaitymo taisyklės:

- kuo daugiau teisių turi vartotojas, tuo aukštesniame lygyje jis atvaizduojamas;
- aukščiausiame lygyje esantys vartotojai, savo parašu patvirtinę operaciją, perduoda ją vykdymui į banką.

Schemos elementai:

- Lygiai matomas parašo lygio pavadinimas. Pvz., "A" reiškia, kad šiame lygyje bus atvaizduojami visi vartotojai, turintys A parašo teisę.
- Lygių sumos rodoma maksimali suma eurais, kurią gali patvirtinti nurodyto lygio vartotojai.
- Galutinė suma rodoma suma eurais, kuri reiškia, kad operacijos, neviršijančios šios sumos, bus perduodamos tiesioginiam banko apdorojimui, be aukštesnio lygio vartotojų patvirtinimo. Ši galimybė suteikiama tik pateikus bankui nustatytos formos raštišką prašymą.
- Vartotojai visi kliento vartotojai, turintys nagrinėjamą parašo lygį.

| Vartoto                                                               | jų ir teisių valdyma                 | IS              |                            |                                  | Spausdinti       | ? Pagalba   |  |
|-----------------------------------------------------------------------|--------------------------------------|-----------------|----------------------------|----------------------------------|------------------|-------------|--|
| Klientas                                                              |                                      |                 |                            |                                  |                  |             |  |
| ١                                                                     | /ardas ir pavardė/Pavadinimas        |                 | atte type                  |                                  |                  |             |  |
|                                                                       | Kodas                                | c in the second |                            |                                  |                  |             |  |
|                                                                       | Adresas                              | c               | a) 1 (1779) 1980           |                                  |                  |             |  |
| Vartotoja                                                             | i                                    |                 |                            |                                  |                  |             |  |
| Vartotojas                                                            | 5                                    | Būklė           | Teisė sukurti<br>operaciją | Teisė administruot<br>vartotojus |                  |             |  |
| 10,000,00                                                             | era 1000 laund area                  | Aktyvus         | Taip                       | Taip                             | <u>Sąskaitos</u> | ir kortelės |  |
| Darbo gru                                                             | Darbo grupės tvirtinimo lygių schema |                 |                            |                                  |                  |             |  |
| Lygiai                                                                | Lygių sumos                          | Galutinė sum    | na Vart                    | otojai                           | _                |             |  |
| А                                                                     | Neribotai                            | Neribotai       | 10.0                       | the figures in 1998. Inc.        |                  |             |  |
| Pastaba Skiltyje Sąskaitos operacijų įvedimo limitai nurodomi eurais. |                                      |                 |                            |                                  |                  |             |  |

## Sąskaitų ir kortelių sąrašo valdymas

#### Sąskaitos ir kortelės

Sutarties apžvalgos lange, spragtelėję nuorodą "Sąskaitos ir kortelės", pateksite į konkretaus vartotojo "Danske eBanku" valdomų sąskaitų ir kortelių sąrašą, kur galėsite:

- suteikti vartotojui teisę valdyti pasirinktas kliento sąskaitas ir korteles;
- atimti iš vartotojo teisę valdyti pasirinktas kliento sąskaitas ir korteles;
- nustatyti apribojimus vartotojo valdomoms sąskaitoms;
- keisti vartotojo valdomų sąskaitų pavadinimus.

| Vartotoji  | ų ir teisių valdyma                 | S               |                     |                  | 률 <u>Spausdinti</u> | Pagalba     |
|------------|-------------------------------------|-----------------|---------------------|------------------|---------------------|-------------|
| Klientas   |                                     |                 |                     |                  |                     |             |
| Va         | ardas ir pavardė/Pavadinimas        | Trap Res        | and the second      |                  |                     |             |
|            | Kodas                               | -               |                     |                  |                     |             |
|            | Adresas                             | -               |                     |                  |                     |             |
| Vartotojai |                                     |                 | Teisė sukurti       | Teisė administra | ıoti                |             |
| Vartotojas |                                     | Būklė           | operaciją           | vartotojus       |                     |             |
| 10,000,044 | a 1000 launi ara                    | Aktyvus         | Taip                | Taip 🛑           | Sąskaitos           | ir kortelės |
| Darbo gru  | pės tvirtinimo lygių scl            | nema            |                     |                  | -                   |             |
| Lygiai     | Lygių sumos 🛛 🤇                     | Galutinė sum    | a Vart              | otojai           | _                   |             |
| А          | Neribotai                           | Veribotai       |                     | 10 have 1000     | la and rame         |             |
| Pastaba    | Skiltyje <b>Sąskaitos</b> operaciju | į įvedimo limit | tai nurodomi eurais | 5.               |                     |             |

## Vartotojų ir teisių valdymas

#### Vartotojo informacijos langas

Sutarties apžvalgos lange, spragtelėję pasirinkto Vartotojo ID, pateksite į konkretaus vartotojo informacijos langą, kur galėsite:

- pakoreguoti vartotojo informaciją (el. pašto adresą, telefono numerį, kalbą, būklę);
- pakeisti teises.

| Vartotoj                 | jų ir teisių valdyma               | is             |                            |                                 | 를 <u>Spausdinti</u> | Pagalba       |
|--------------------------|------------------------------------|----------------|----------------------------|---------------------------------|---------------------|---------------|
| Klientas                 |                                    |                |                            |                                 |                     |               |
| V                        | /ardas ir pavardė/Pavadinimas      |                | atte tape                  |                                 |                     |               |
|                          | Kodas                              | E              |                            |                                 |                     |               |
|                          | Adresas                            |                |                            |                                 |                     |               |
| Vartotojai<br>Vartotojas | 5                                  | Būklė          | Teisė sukurti<br>operaciją | Teisė administruo<br>vartotojus | ti                  |               |
|                          | era 10200 lacard sera              | Aktyvus        | Taip                       | Taip                            | <u>Sąskaitos</u>    | s ir kortelės |
| Darbo gru                | upės tvirtinimo lygių sc           | hema           |                            |                                 |                     |               |
| Lygiai                   | Lygių sumos                        | Galutinė sum   | na Vart                    | otojai                          |                     |               |
| А                        | Neribotai                          | Neribotai      |                            | the figures in the last         | continues.          |               |
| Pastaba                  | Skiltyje <b>Sąskaitos</b> operacij | ų įvedimo limi | tai nurodomi eurai         | S.                              |                     |               |

## Danske Bank

#### Vartotojų ir teisių valdymas

Skiltyje "Vartotojo informacija":

- laukelyje "Vardas ir pavardė" rodomas vartotojo vardas ir pavardė.
- laukelyje "Kalba" rodoma vartotojo "Danske eBanko" aplinkos kalba. Jūs galite ją pakeisti nustatydami:
  - o LIT lietuvių kalbą;
  - o ENG anglų kalbą;
- laukelyje "Būklė" rodoma vartotojo būklė. Jūs galite ją pakeisti nustatydami:
  - aktyvus aktyvuosite vartotoją, kuris užsiblokavo neteisingai įvedęs slaptažodį iš slaptažodžių generatoriaus;
  - blokuotas blokuosite vartotoją ir jis nebegalės prisijungti prie "Danske eBanko", kol nepateiksite raštiško atblokavimo prašymo. Blokuodami vartotoją būtinai nurodykite blokavimo priežastį;

### Valdomi Klientai

Šioje skiltyje matomi Klientai, kuriuos valdo Vartotojas.

## Operacijų pasirašymo lygiai

Skiltyje "Operacijų tvirtinimo lygiai" rodoma vartotojui suteikta parašo teisė (parašo teisę galite keisti tik atvykus į banką):

- "A" pirmojo parašo teisę. Visos operacijos, pasirašytos pirmojo parašo teisę turinčio vartotojo, perduodamos vykdymui į banką.
- "E" antrojo parašo teisę. Visos operacijos, pasirašytos antrojo parašo teisę turinčio vartotojo, perduodamos pirmojo parašo teisę turinčiam vartotojui ar vartotojams.
- "N" vartotojai su brūkšneliu neturi parašo teisės, todėl visos jų įvestos operacijos perduodamos antrojo parašo teisę turintiems vartotojams.

| Vartotojų ir teisių valdyn                                                        | Pagalba                                                                         |  |  |  |  |  |
|-----------------------------------------------------------------------------------|---------------------------------------------------------------------------------|--|--|--|--|--|
| Vartotojo informacija                                                             |                                                                                 |  |  |  |  |  |
| Vardas ir pavardė:<br>El. pašto adresas:<br>Telefono numeris:<br>Kalba:<br>Būklė: | info@danskebank.lt<br>37089999999 ×<br>LIT ✓<br>Aktyvus ✓                       |  |  |  |  |  |
| Valdomi Klientai                                                                  |                                                                                 |  |  |  |  |  |
|                                                                                   | Priv Ąžuolas                                                                    |  |  |  |  |  |
| Operacijų pasirašymo lygiai                                                       |                                                                                 |  |  |  |  |  |
|                                                                                   | <ul> <li>A</li> <li>E</li> <li>N</li> <li>Nenurodytas</li> </ul>                |  |  |  |  |  |
| Teisės                                                                            |                                                                                 |  |  |  |  |  |
|                                                                                   | <ul> <li>✓ Įvesti operacijas</li> <li>✓ Keisti Danske eBanko sutartį</li> </ul> |  |  |  |  |  |
| Pastaba   Skiltyje Sąskaitos opera                                                | Įvesti Grįžti<br>Jijų įvedimo limitai nurodomi eurais.                          |  |  |  |  |  |

#### Teisės

Skiltyje "Teisės" galite suteikti arba panaikinti vartotojo teisę:

- įvesti operacijas. Jei ši teisė vartotojui nesuteikta, vartotojas galės tik pasirašyti kitų vartotojų įvestas operacijas (jei jam suteikta A ar E parašo teisė);
- keisti "Danske eBanko" sutartį. Tik tie vartotojai, kuriems ši teisė suteikta, "Danske eBanko" meniu medyje matys sąskaitos atidarymo ir sutarties valdymo modulius.

Atlikę pakeitimus visose skiltyse, spragtelkite mygtuką "Įvesti" ir pasirašykite operaciją.